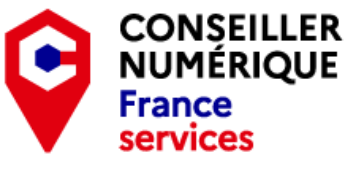

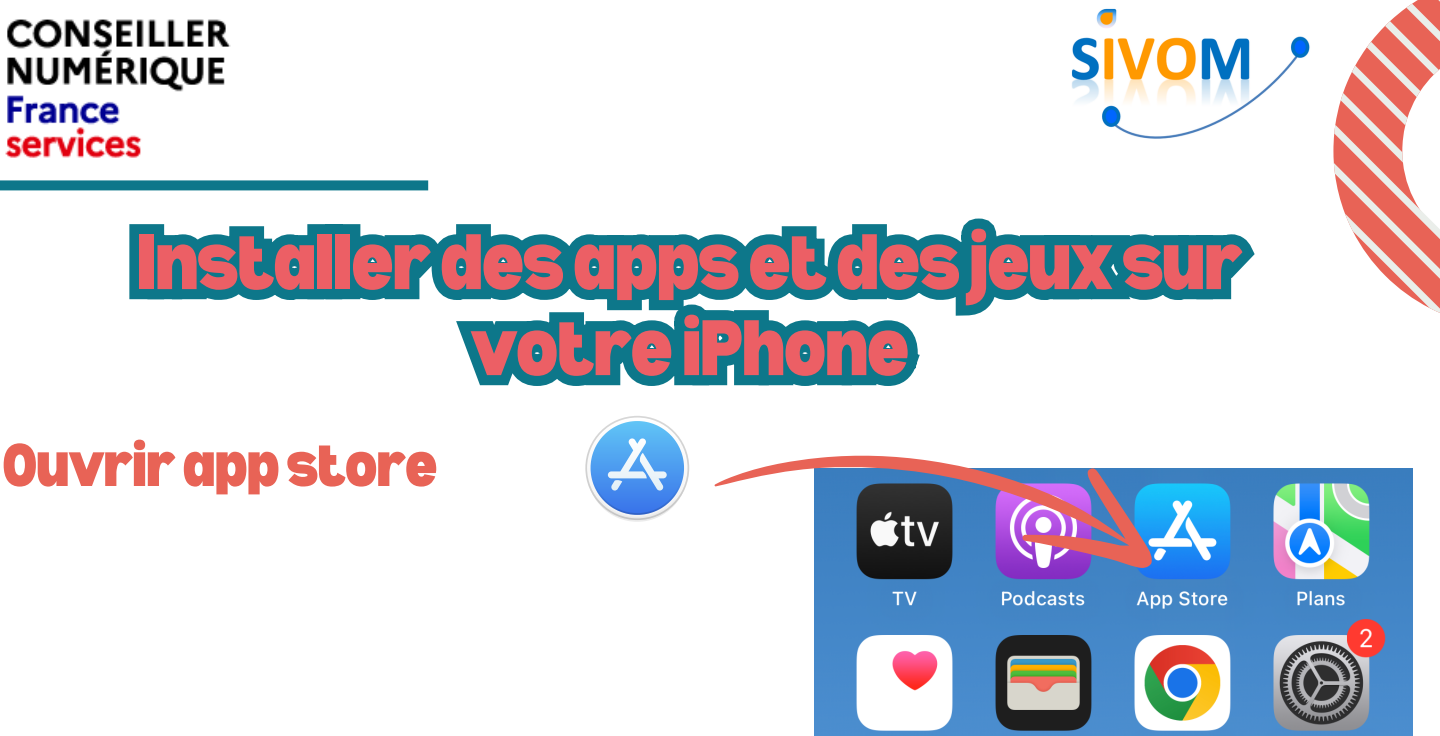

Santé

Cartes

Réglages

Appuyez sur l'icône de loupe en bas à 2 droite pour rechercher une application

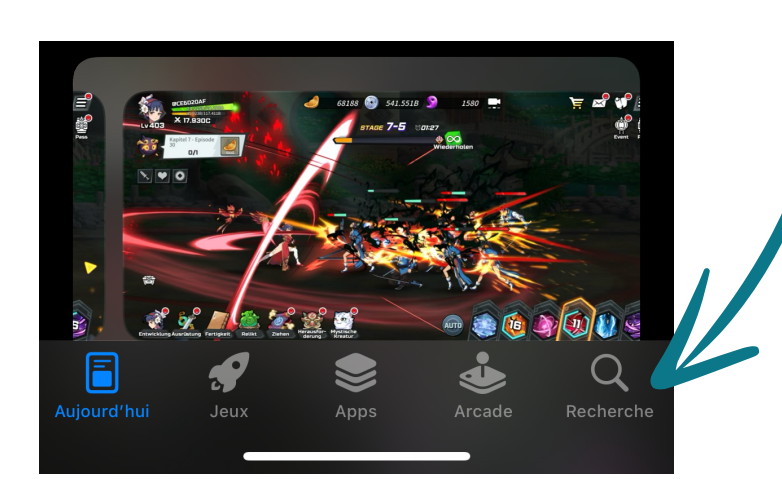

Saisir le nom de l'application que vous souhaitez rechercher dans la barre de recherche.

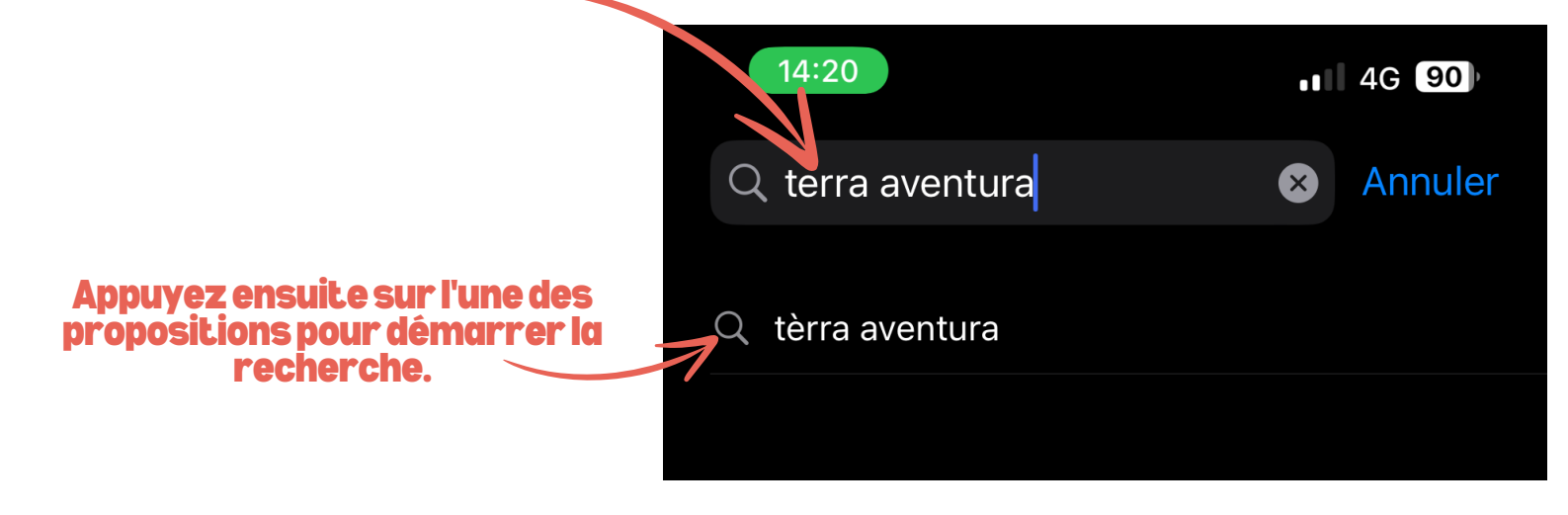

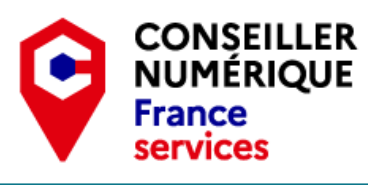

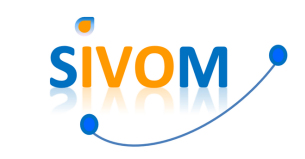

Lorsque vous trouvez l'application, appuyez sur "Obtenir" pour l'installer

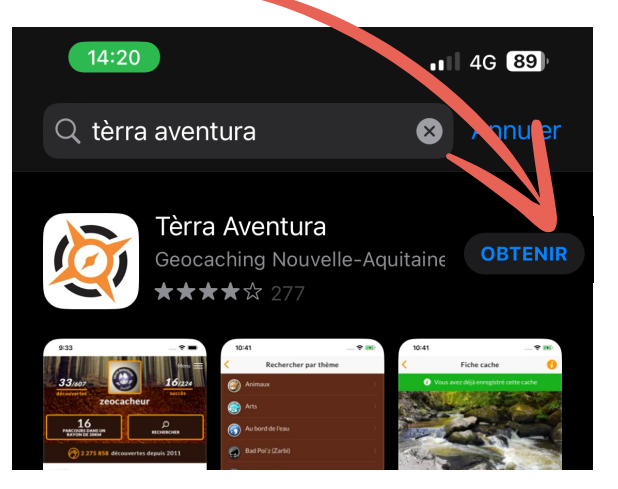

5 Cela vous demandera de saisir le mot de passe de votre compte, dês que vous l'aurez entré et appuyez sur "Confirmer", l'application commencera à s'installer comme indiqué sur la photo.

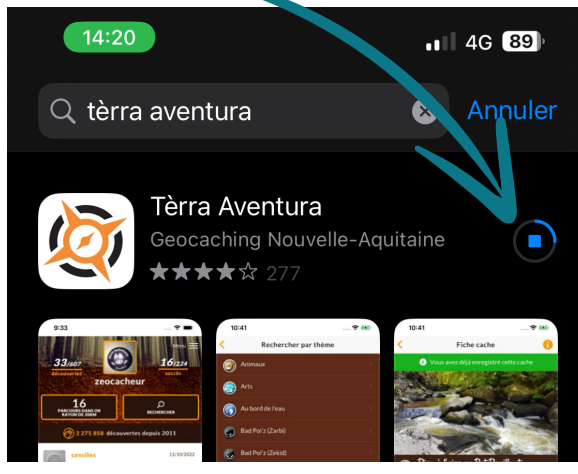

Une fois que l'application est installée, vous pouvez appuyer sur "Ouvrir" vous la trouver placée à la fin de vos applications sur l'écran d'accueil.

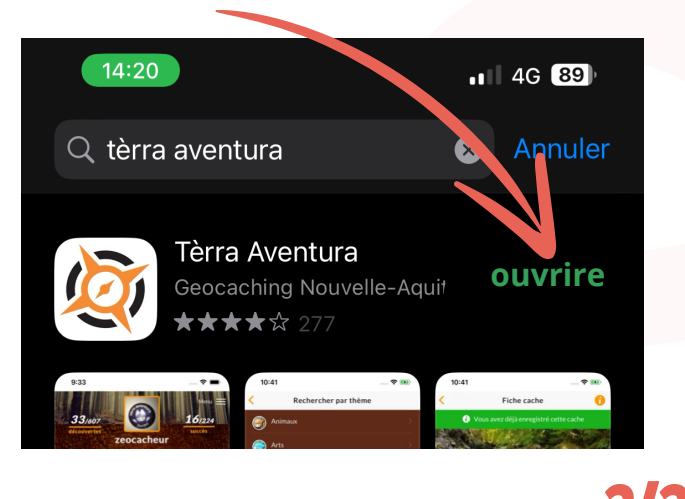

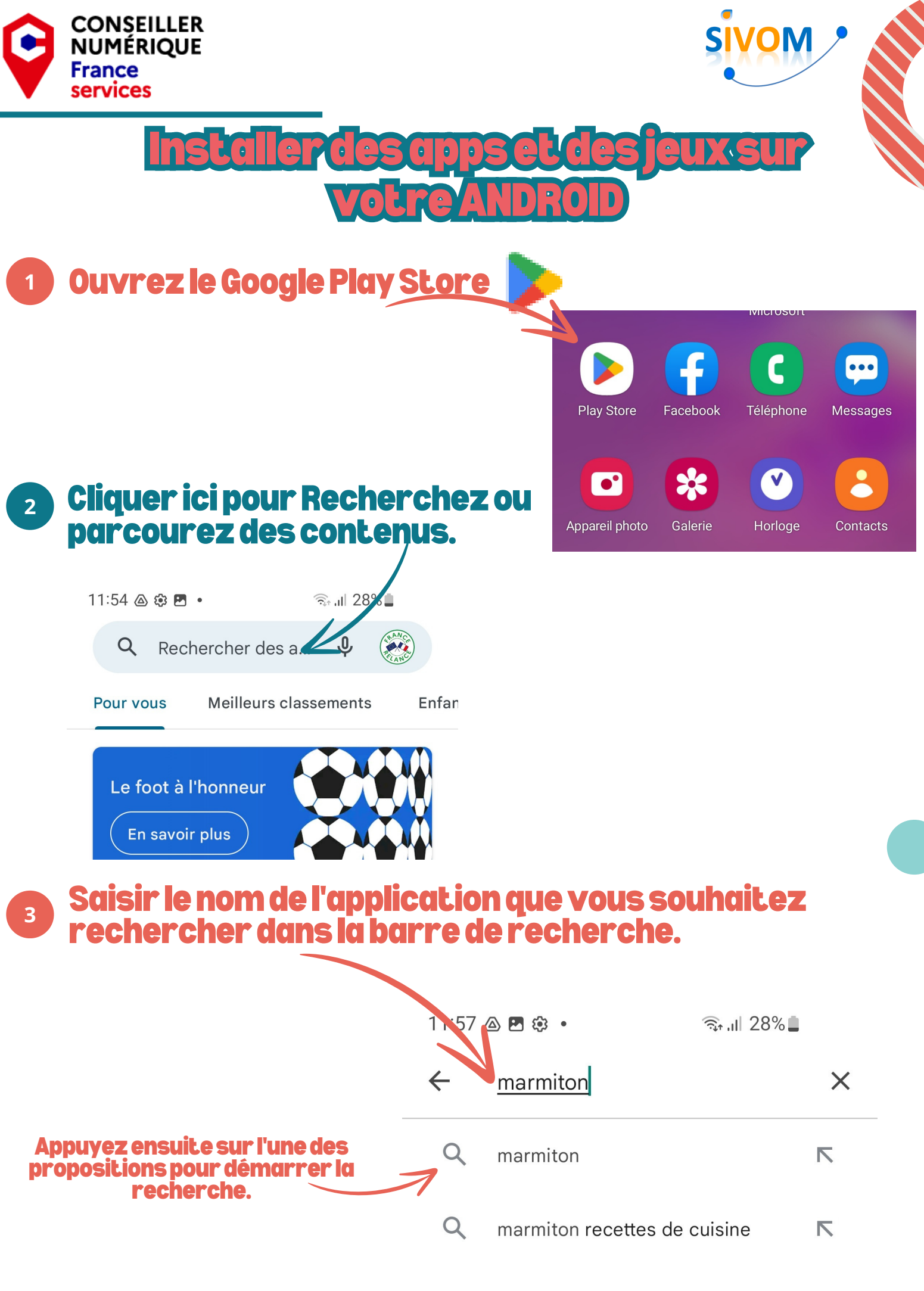

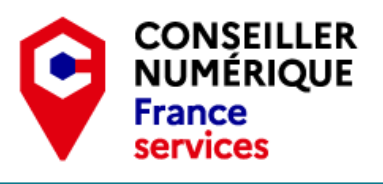

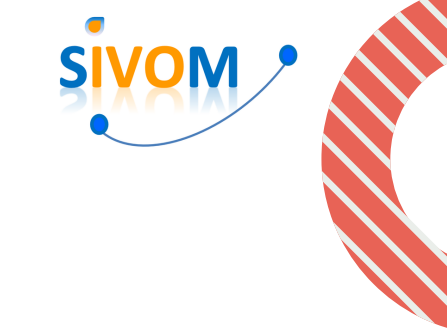

## Lorsque vous trouvez l'application, appuyez sur "Installer" pour l'installer

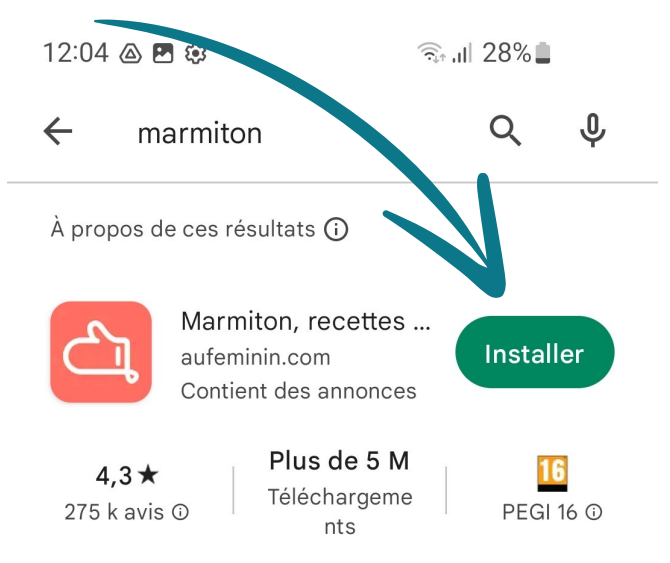

## Cliquez sur "Ignorer" lorsque vous êtes invité à ajouter un mode de paiement.

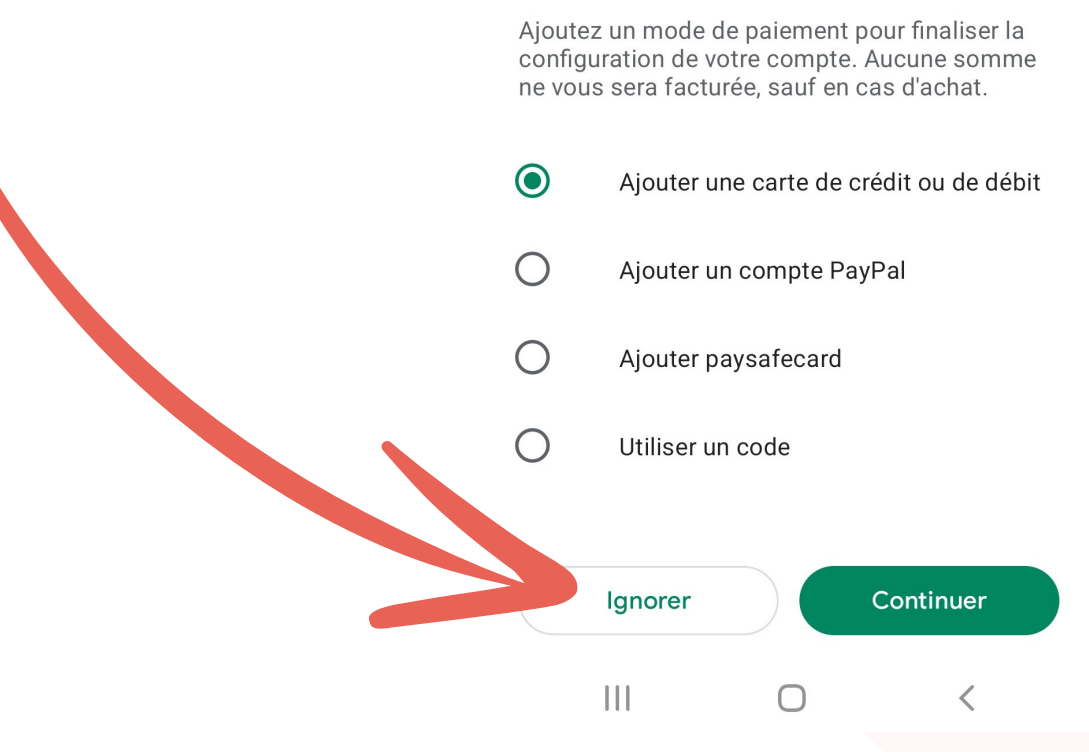

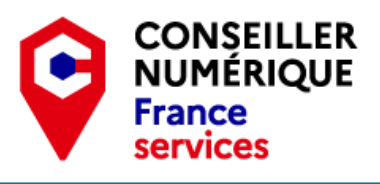

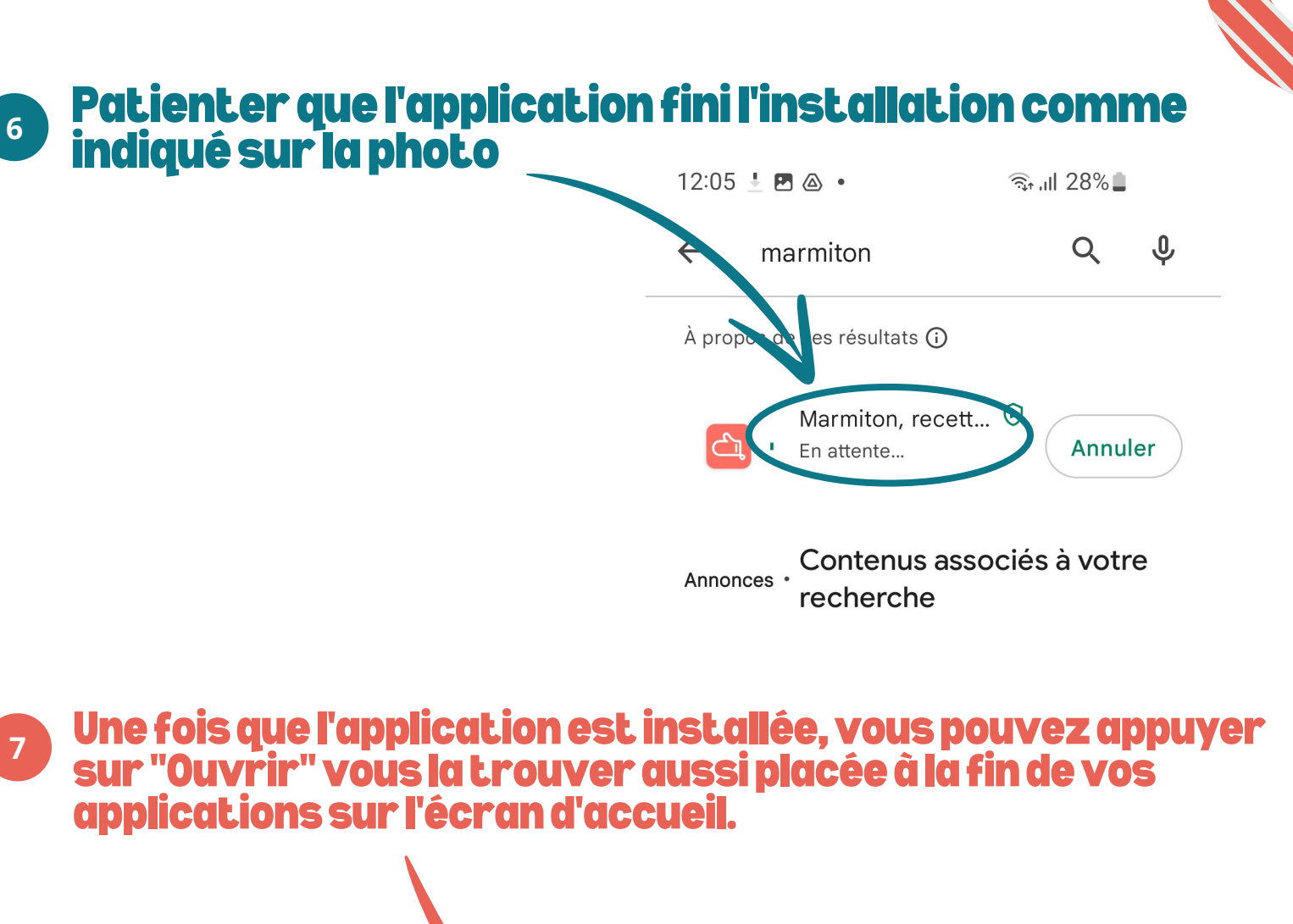

| 12:05 🖻 💩 🤹 •<br>< marmitor | ຈົກ .ill 279<br>ກ <b>ັ</b> | % <b>.</b> |
|-----------------------------|----------------------------|------------|
| À propos actoes rés         | ultats 🛈                   |            |
| Marmi<br>Installé           | e                          | Duvrir     |